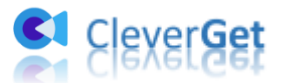

# CleverGet Roku Channel 動画ダウンロード ユーザーガイド

製品ページ:<u>http://www.cleverget.jp/roku-channel-downloader/</u> 無料ダウンロード:<u>https://www.cleverget.jp/downloads/cleverget.html</u> ユーザーガイド:<u>https://www.cleverget.jp/user-guide/roku-channel-downloader.html</u>

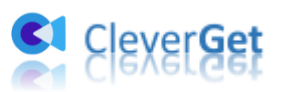

## 目次

| CleverGet Roku Channel 動画ダウンロードユーザーガイド 1 |
|------------------------------------------|
| はじめに                                     |
| ダウンロード&登録&アップデート&アンインストール方法              |
| 1. ダウンロード&インストール 4                       |
| 2. CleverGet の登録について 4                   |
| 3. CleverGet のアップデートとアンインストール            |
| Roku Channel のオンデマンド動画をダウンロードする方法        |
| Step 1: CleverGet をダウンロード&インストール         |
| Step 2:出力設定9                             |
| Step 3:Roku Channel 動画を検索して再生            |
| Step 4 : 動画オプションを選択してダウンロード開始 11         |
| Step 5:ダウンロードプロセスを確認12                   |
| Step 6: ダウンロードした動画を確認13                  |
| CleverGet の設定15                          |
| 一般設定16                                   |
| その他の設定 22                                |

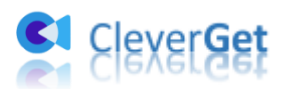

## はじめに

CleverGet Roku Channel 動画ダウンロードは、<u>Roku Channel</u>からオンデマンド動画をダ ウンロードするために開発されたツールです。専門な Roku Channel 動画ダウンローダソ フトとして、Roku Channel からすべての映画やテレビ番組を高品質な MP4/MKV ファイル にダウンロードできます。字幕とオーディオトラックも自由に選択して動画と同時にダウ ンロードすることが可能です。ポップアップ広告なしで、オフラインで Roku Channel の 映画やテレビ番組を快適に楽しめます。

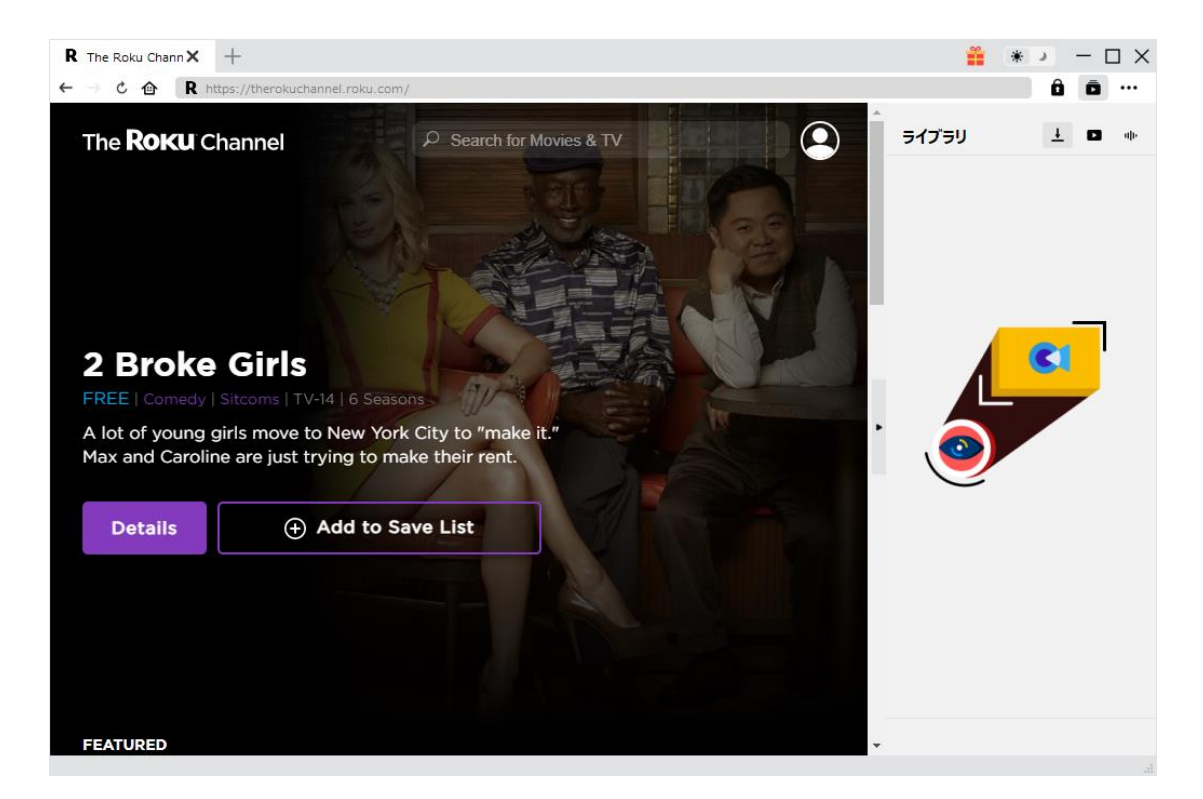

#### CleverGet Roku Channel 動画ダウンロード主な特徴:

- 1. Roku Channel から映画やテレビ番組を簡単にダウンロード保存
- 2. Roku Channel のビデオを MP4 や MKV 形式としてダウンロード可能
- 3. 多言語音声と字幕を自由に選択して保存する
- 4. 字幕を動画にリミックス保存、または外部 SRT/SUP ファイルとして保存可能
- 5. ポップアップ広告を削除してから Roku Channel 動画をダウンロード
- 6. 強力なブラウザが内蔵、Roku Channel 動画を視聴しながらダウンロード
- 7. 動画のメタデータ情報も同時にダウンロード、動画を快適に管理
- 8. 直感的なインターフェース、初心者でも使いやすい

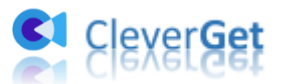

## ダウンロード&登録&アップデート&アンインストール方法

## 1. ダウンロード&インストール

Step1:以下のボタンをクリックして、CleverGet のプログラムをダウンロードしてくだ さい。

無料ダウンロード:<u>https://www.cleverget.jp/downloads/cleverget.html</u> 対応 0S:Windows 7/8/8.1/10/11

Step2:ダウンロードできた「.exe」ファイルをダブルクリックしてインストールを開始 し、指示に従ってインストールを完了します。

😫 cleverget\_setup.exe

#### 2. CleverGet の登録について

#### 2.1 CleverGet のライセンスコードを取得する方法

認証ライセンス/登録コードを購入する方法は2つがあります。製品ページからとプログ ラムから。

#### ① 製品ページから購入する

- CleverGet ストアにアクセスして、お好きな製品を選びます。
- ライセンスタイプ(期限)を選んで購入手続きへ進めます。
- ライセンスコードは記入したメールアドレスに発送しております。

#### ② プログラムから購入する

- CleverGetのメイン画面から、右上の ●● アイコンをクリックして、パネルから
  - 「**今すぐ購入」**タブをクリックして <u>CleverGet ストア</u>に飛びます。
- ライセンスタイプ(期限)を選んで購入手続きへ進めます。
- ライセンスコードは記入したメールアドレスに発送しております。

#### 2.2 CleverGet を登録する方法

CleverGet のメイン画面から、右上の「登録」アイコン 🔓 をクリックしてください。

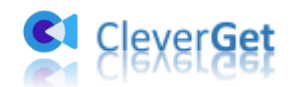

| CleverGet X +<br>← → C @ ®BURLECCCλ⊅ | <sup>登録</sup><br>登録<br>9 ライセンスコードをここに入     | センター<br>カレてください | 9        |    |
|--------------------------------------|--------------------------------------------|-----------------|----------|----|
| Clove                                | tyi-1 🗘                                    |                 | <b>N</b> |    |
| CIEVE<br>誰にでも簡単!世                    | 💌 動画ダウンロード                                 | 製品版(306日)       | 更新       |    |
|                                      | Netflixダウンロード                              | 製品版(306日)       | 更新       |    |
|                                      | ④ Amazonダウンロード                             | 製品版(306日)       | 更新       | C1 |
|                                      | нвоダウンロード                                  | 製品版(306日)       | 更新       |    |
|                                      | D Disney+ダウンロード                            | 製品版(306日)       | 更新       |    |
| YouTube                              | ・・・・・・・・・・・・・・・・・・・・・・・・・・・・・・・・・・・・       | 製品版(344日)       | 更新       |    |
| _                                    | 🙂 Twitchダウンロード                             | 製品版(306日)       | 更新       |    |
| Disnep+                              | C Crackleダウンロード                            | 無料体験(3つのビデオ)    | 今すぐ購入    |    |
| Disney+                              | F FODダウンロード                                | 製品版(344日)       | 更新       |    |
|                                      | م D با با با با با با با با با با با با با |                 | -        |    |

出ている登録センターウィンドウで、空白欄にメールで届いたライセンスコードをコピー &ペストしてください。そして → ボタンをクリックすれば製品登録が完了です。ここ から CleverGet Amazon 動画ダウンロードの製品版を楽しめます。

| CleverGet X +     ← → Ċ 合 ® BEURL2220X | <sup>登録</sup><br><b>登録</b><br>? ライセンスコードをここに入れ                                                                                                    | <b>センター</b><br>カレてください   | 8    | # *<br>ライブラリ |  |
|----------------------------------------|----------------------------------------------------------------------------------------------------|--------------------------|------|--------------|--|
|                                        | €ў⊒-, <b>/, ()</b>                                                                                                    |                          |      |              |  |
| 誰にでも簡単!世                               | ■ 動画ダウンロード                                                                                                    | 製品版(306日)                | 更新   |              |  |
|                                        | N Netflixタワンロード                                                                                                    | 製品版(306日)                | 更新   |              |  |
|                                        | <ul> <li>нвоўруп-к</li> </ul>                                                                                                    | 製品版(306日)                | 更新   |              |  |
|                                        | Disney+ダウンロード                                                                                                    | 製品版(306日)                | 更新   | <b>e</b>     |  |
| YouTube                                | U-NEXTダウンロード                                                                                                    | 製品版(344日)                | 更新   |              |  |
|                                        | Twitchダウンロード                                                                                                    | 製品版(306日)                | 更新   |              |  |
| Disney+                                | C Crackleダウンロード                                                                                                    | 無料体験(3つのビデオ) 今           | すぐ購入 |              |  |
| Disney+                                | F FODダウンロード                                                                                                    | 製品版(344日)                | 更新   |              |  |
|                                        | Devenue + ガウトロービルロ     U     U | ini es ile / J. A. ile s | VIB  |              |  |

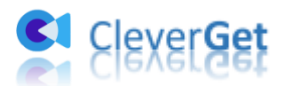

または、メイン画面の右上にある \*\*\* アイコンをクリックして、「登録」タブをクリック します。ポップアップする登録センターでライセンスコードをコピペすることも可能です。

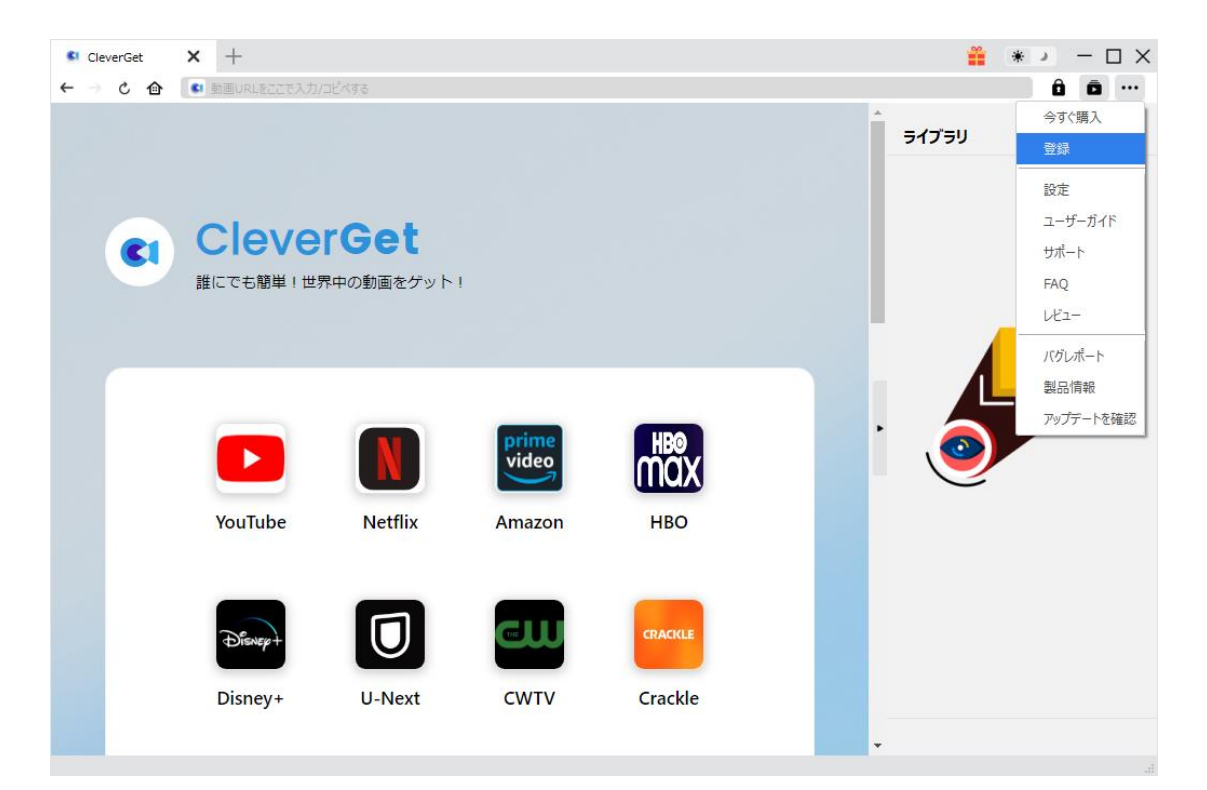

## 3. CleverGet のアップデートとアンインストール

ソフトウェアを使用中に不具合や問題が発生するとき、ソフトウェアを更新するか、プロ グラムを完全にアンインストールして再インストールすることで、不具合や問題が解消す ることがあります。さてここでは、CleverGetのアップデートする方法やアンインストー ルする方法を紹介します。

#### 3.1 ソフトのアップデート

メイン画面の右上にある \*\*\* アイコンをクリックして、「アップデートを確認」 タブをク リックします。

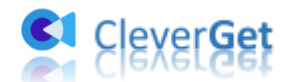

| CleverGet | × +                |           |        |         |         | * > >       |
|-----------|--------------------|-----------|--------|---------|---------|-------------|
| → こ 企     | 🔹 動画URLをここで入力。     | /コピペする    |        |         |         | ô ō …       |
|           |                    |           |        |         | - ライブラリ | 今すぐ購入<br>登録 |
|           |                    |           |        |         |         | 設定          |
|           | Clove              | rCat      |        |         |         | ユーザーガイド     |
| <b>C1</b> | Cleve              | IGEL      |        |         |         | サポート        |
|           | 誰にでも簡単!世           | 界中の動画をゲット | I      |         |         | FAQ         |
|           |                    |           |        |         |         | レビュー        |
|           |                    |           |        |         |         | バグレポート      |
|           |                    |           |        |         |         | 製品情報        |
|           | YouTube            | Netflix   | Amazon | нво     | . 🧕     | アップテートを確認   |
|           | Disvep+<br>Disvey+ | U-Next    | CUU    | CRACKLE |         |             |

ポップアップした画面でアップデート可能な新バージョンがあるかどうかを表示します。 もちろん新バージョンがリリースされた場合、プログラムを起動する際に、バージョンア ップデートのお知らせも届かれます。

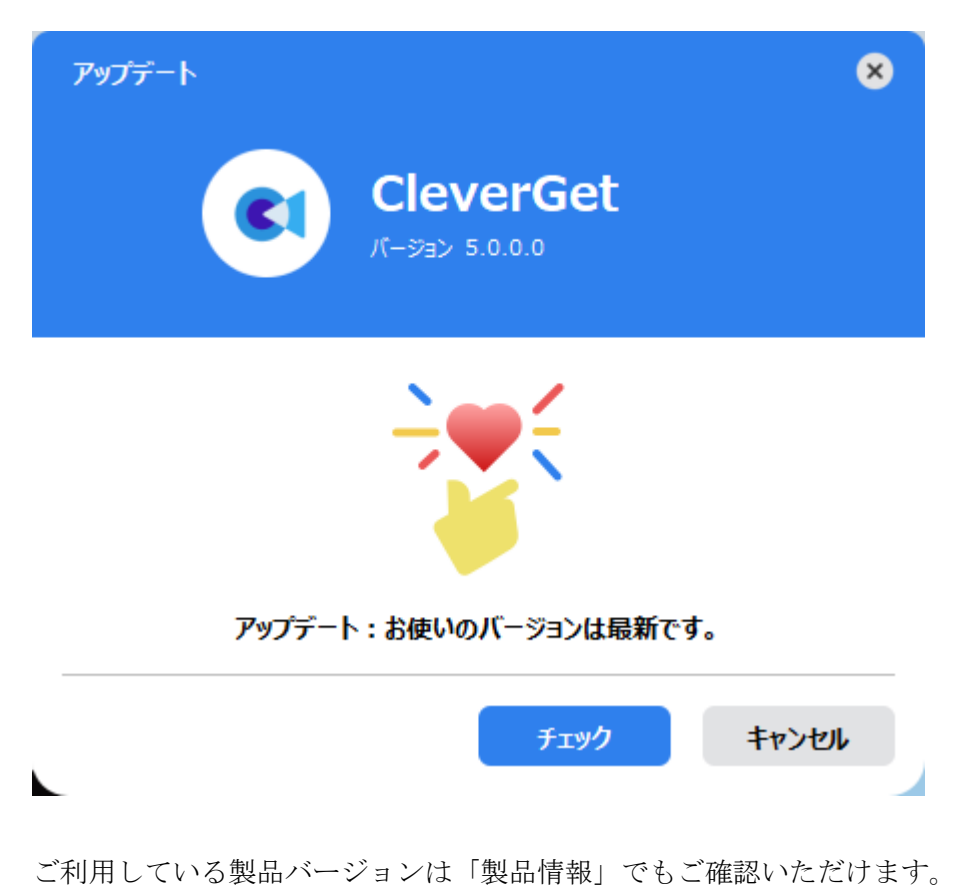

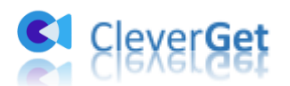

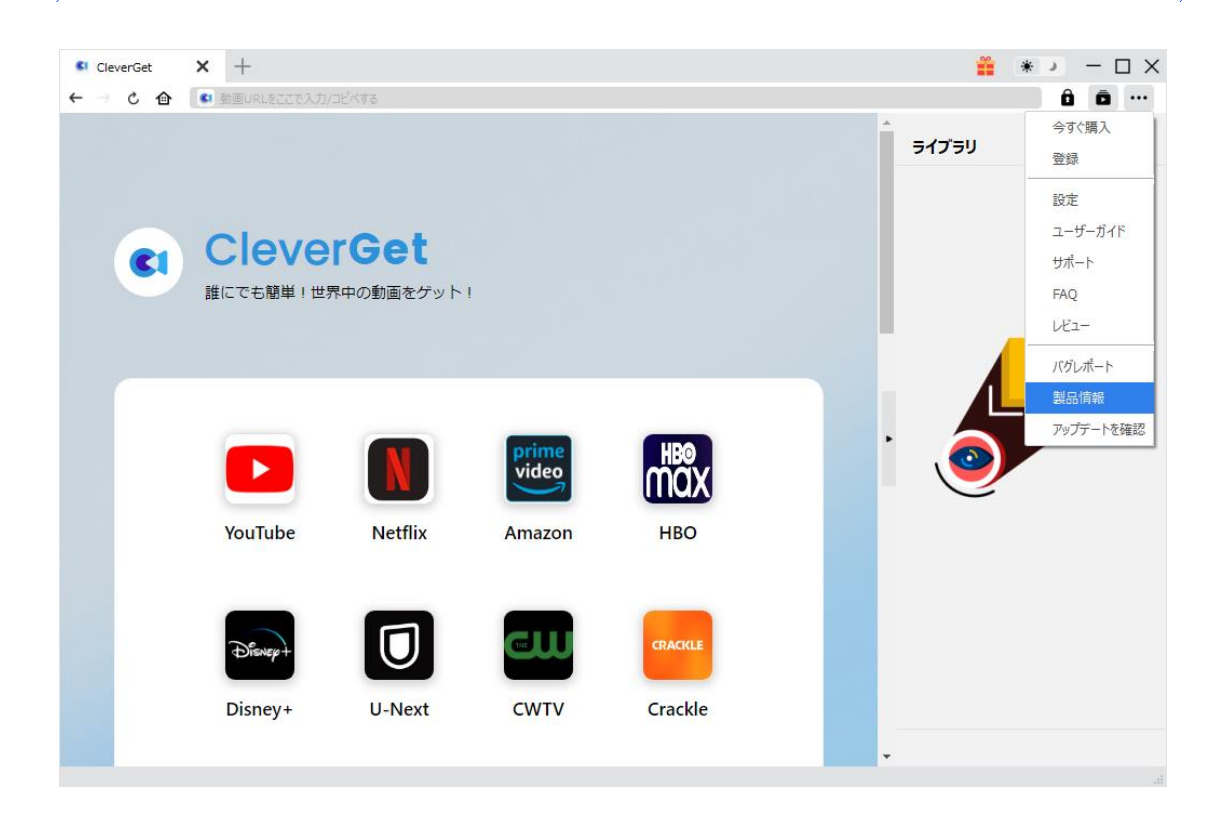

#### 3.2 ソフトのアンインストール

CleverGet の完全アンインストールと再インストール方法は下記のページよりご確認ください。

https://www.cleverget.jp/uninstall.html

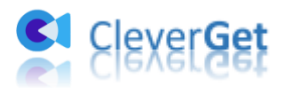

## Roku Channel のオンデマンド動画をダウンロードする方法

Roku Channel から任意のオンデマンド映画や TV 番組をダウンロードして、オフラインで 広告なしの Roku Channel 動画を視聴するならどうすればいいのか。ここでは、CleverGet Roku Channel 動画ダウンロードを使って <u>therokuchannel.roku.com</u>からオンデマンド映 画や番組をダウンロードする方法を紹介します。

ご注意:現在のところ、CleverGet Roku Channel 動画ダウンロードは一回に 1 つのビデ オしかダウンロードすることができません。

## Step 1: CleverGet をダウンロード&インストール

CleverGet Roku Channel 動画ダウンロードはオールインワン動画ダウンローダー 「<u>CleverGet</u>」に内蔵する一つのモジュールであるため、以下のボタンをクリックして、 CleverGet のプログラムをダウンロードして、指示に従ってインストールしてください。 そして CleverGet を起動してください。

無料ダウンロード:<u>https://www.cleverget.jp/downloads/cleverget.html</u> 対応 0S:Windows 7/8/8.1/10/11

| CieverGet | × +                       |                        |         |        |          |         |                         |            |            |                                 |             | ( <b>#</b> ) | * <sup>3</sup> - * × |
|-----------|---------------------------|------------------------|---------|--------|----------|---------|-------------------------|------------|------------|---------------------------------|-------------|--------------|----------------------|
| C 🔂       | <ul> <li>動面URL</li> </ul> | 82273 <i>3/3E4</i> 778 |         |        |          |         |                         |            |            |                                 |             |              | ô o …                |
|           | •                         |                        | verGei  | לעל    |          |         |                         |            |            |                                 |             | עפילאפ       |                      |
|           |                           | YouTube                | Netflix | Amazon | нво      | Disney+ | hulu<br><sup>Hulu</sup> | Paramount+ | Discovery+ | <b>Enly</b><br>Fare<br>OnlyFans | U-Next      | 5            |                      |
|           |                           | CWTV                   | Crackle | FOD    | FaceBook | Twitter | Tiktok                  | Instagram  | Vimeo      | Twitch                          | Dailymotion |              |                      |
|           |                           | MetaCafe               | MySpace | Veoh   | Bilibili |         |                         |            |            |                                 |             |              |                      |
|           |                           |                        |         |        |          |         |                         |            |            |                                 |             |              |                      |
|           |                           | Prof.                  | Media   |        | ダウン      |         | 動画を簡                    |            |            | 詳しく                             | (はこちら>      |              |                      |

## Step 2:出力設定

Roku Channel 上の動画をダウンロードする前に、ダウンロード出力に関する設定をした ほうがいいと思います。メイン画面の右上にある \*\*\* アイコンをクリックして、「設定」

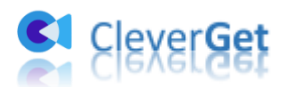

タブをクリックします。

ポップアップ設定画面の「一般設定」タブで、同時にダウンロード数、ダウンロード動画 やオーディオの保存先を設定できます。「各モジュールにサブフォルダを作成します」に チェックを入れると、ダウンロードした動画は各モジュール名のあるサブフォルダに保存 する(例えば、Roku Channel の動画は「Roku Channel」というフォルダに保存する)た め、快適にダウンロード完了動画の確認や動画ライブラリの管理ができます。

| R The Roku Chann × +               |            |                 |                      |            | 1     | 👬 ∗ ) – 🗆 X  |
|------------------------------------|------------|-----------------|----------------------|------------|-------|--------------|
| ← → ¢ ♠ R https://therokuchannel.r | roku.com/  |                 |                      |            |       | ô ō …        |
| The <b>Roku</b> Channel            | 設定         |                 |                      | ×          | ライブラリ | <u>+</u> • • |
|                                    | — A5       | 設定              | その他                  |            |       |              |
|                                    | 言語:        | 日本語 🖌           |                      |            |       |              |
| 1                                  | 外観:        | 51h 🗸           |                      |            |       |              |
|                                    | ダウンロード数上限: | 3 🗸             |                      |            | -     | _            |
|                                    | 保存先:       | C:¥Users¥Moyea  | ¥Videos¥CleverGet¥   | ;          | -     | <b>C</b> 1   |
| 2 Broke Giris                      | オーディオ保存先:  | C:¥Users¥Moyea  | ¥Music¥CleverGet¥    | 1          | -     |              |
| FREE   Comedy   Sitcoms   TV-14    |            | 🖉 各モジュールに       | サブフォルダを作成します         |            |       |              |
| A lot of young girls move to Ne    | キャッシュ:     | C:¥Users¥Moyea  | I¥AppData¥Local¥Cle  | verGet 🛛 👌 | i . 🧑 |              |
| Max and Caroline are just trying   | ハードコード:    | $\Box$          |                      |            |       |              |
| Dotaile Ad                         | 新しいタブ:     | ホームページ 🖌        |                      |            | -     |              |
|                                    |            | https://www.cle | verget.jp/supported- |            |       |              |
|                                    |            | 終了時に閲覧          | 意の履歴を削除する            |            |       |              |
|                                    |            |                 |                      |            |       |              |
|                                    |            |                 |                      |            |       |              |
|                                    |            |                 | 保住                   | +P>DN      |       |              |
|                                    |            |                 |                      |            |       |              |
| FEATURED                           |            |                 |                      |            | •     |              |

設定完了してから「保存」ボタンをクリックしてください。

## Step 3: Roku Channel 動画を検索して再生

ダウンロードしたい Roku Channel 動画の URL を CleverGet の URL 欄に直接にコピー&ペ ストして、「enter」キーを押すと Pluto 動画ページが開き、動画が再生できます。 また、CleverGet でお持ちの Roku Channel アカウントをログインすることができます。 Roku Channel 公式サイト <u>https://therokuchannel.roku.com/</u>を開き、お好きな映画や番 組を検索して再生することができます。

#### ご注意:

・現在のところ、CleverGet は Roku Channel のオンデマンド動画にしか対応していません。

・ダウンロード解析を開始するには、CleverGet で Roku Channel の動画を再生すること が必要です。

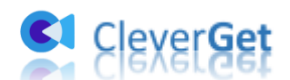

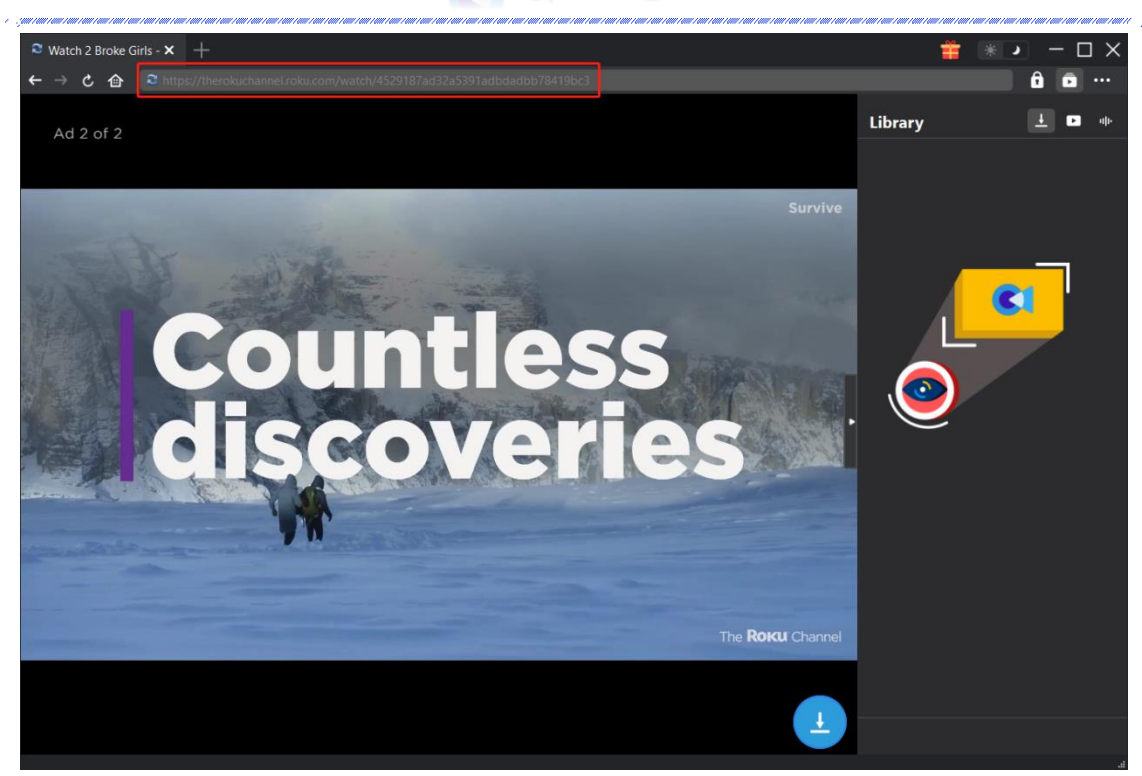

## Step 4: 動画オプションを選択してダウンロード開始

Roku Channel 動画を視聴しながら、右下のダウンロードアイコン をクリックすると、動画ダウンロードの解析を行っています。

間もなく解析完了するとダウンロードオプションの画面が出ています。ダウンロード可能 な解像度、ビットレートやファイルサイズなどのオプションが並んでいます。

お好きなビデオを指定してから、出力動画の形式(MP4/MKV)、出力音声、出力字幕を選択 します。「動画にレンダリング」の前にチェックを入れると、選択した字幕はビデオにレ ンダリング/書込み/焼付けて出力します。チェックを入れないと字幕はSRT/SUPファイル として別途保存します。

最後に「**ダウンロード」**ボタンをクリックすると動画のダウンロードを開始します。

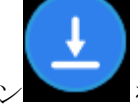

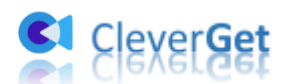

| ← → Ĉ 🏠 <sup>≥</sup> https://therokuchannel.roku.com/watch/45 | 29187ad32a5391adbdadbb78419bc3 |                                                                        |                                    | ê 🖻 ·· |
|---------------------------------------------------------------|--------------------------------|------------------------------------------------------------------------|------------------------------------|--------|
|                                                               |                                |                                                                        | Library                            | 1 🗖 🖬  |
| Download                                                      |                                |                                                                        |                                    | ⊗      |
| 2 Broke Girls - [S1E1] Pilot                                  |                                | 2 Broke Girls - [S1E1] I<br>00:21:48<br>https://therokuchannel.roku187 | Pilot<br>ad32a5391adbdadbb78419bc3 |        |
| Gi S                                                          |                                |                                                                        |                                    | • –    |
|                                                               | 1 💽 Quality: 1920 x 1080       | Bit rate: 5506                                                         | Size: N/A                          | •      |
|                                                               | Quality: 1920 x 1080           | Bit rate: 4185                                                         | Size: N/A                          | •      |
|                                                               | Quality: 1280 x 720            | Bit rate: 2779                                                         | Size: N/A                          |        |
|                                                               | Quality: 1280 x 720            | Bit rate: 2462                                                         | Size: N/A                          | •      |
|                                                               | ○ Quality: 720 x 406           | Bit rate: 893                                                          | Size: N/A                          |        |
| Select All(1/1)                                               |                                |                                                                        |                                    |        |
| Output MP4 🗸 Audio: HE                                        | AAC V1 eng 128kbps 🗸 🗸         |                                                                        | ✓ 🗹 Remux ir                       |        |
|                                                               |                                | 3 Download (1)                                                         | Cancel                             |        |

## Step 5:ダウンロードプロセスを確認

右側の「ダウンロード中」アイコン ▲ をクリックすると、ダウンロードプロセスの進行 状況は確認できます。 × アイコンをクリックすると該当ダウンロードタスクをキャンセ ルします。 Clever Get

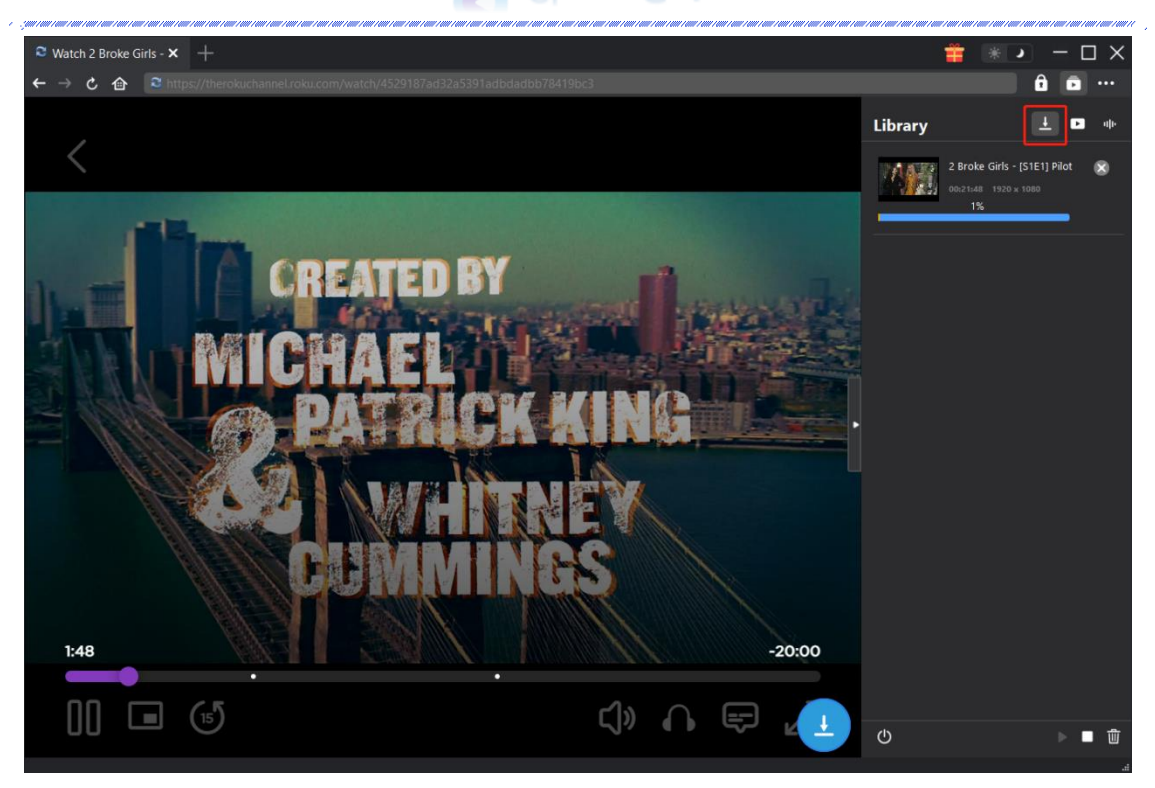

## Step 6: ダウンロードした動画を確認

ダウンロードが完了すると、サイドバーでダウンロードしたビデオを確認できます。「再 生」ボタンをクリックして再生するか、「フォルダを開く」をクリックしてファイルの場 所を開くことができます。ファイルを右クリックして、パラマウントプラスの動画を Leawo Blu-ray Player で再生可能し、または削除することができます。「動画ページを開 く」を選択したら、動画のページが CleverGet で開かれます。

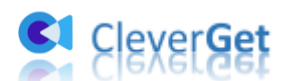

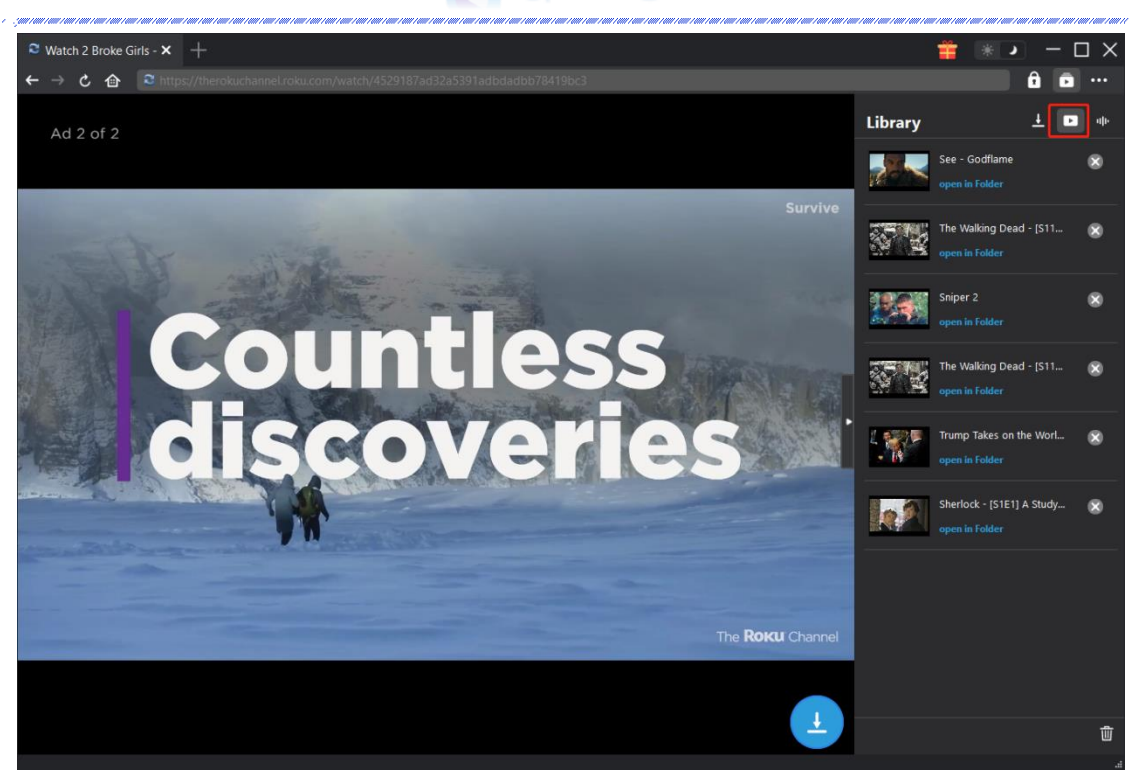

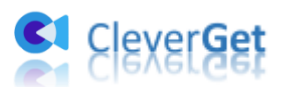

### CleverGet の設定

CleverGet は直感的なインタフェースを搭載して、初心者でも簡単に Netflix、Amazon プ ライム、Disney+、U-NEXT、Hulu、FOD、HBO Max、Paramount+、YouTube、Twitter、Twitch や Tiktok など、1000 以上の動画配信サイトから動画や音楽、生放送やライブ配信、TV 番組やプレイリストを高画質でダウンロードできるし、ユーザーエクスペリエンスを向上 させる豊富な設定もあって、ダウンロードのなかでもっとフレンドリーな動画ダウンロー ド体験は得られます。

メイン画面の右側にある 3 つドットアイコン \*\*\* をクリックして「設定」をクリック、 設定パネルに入ります。

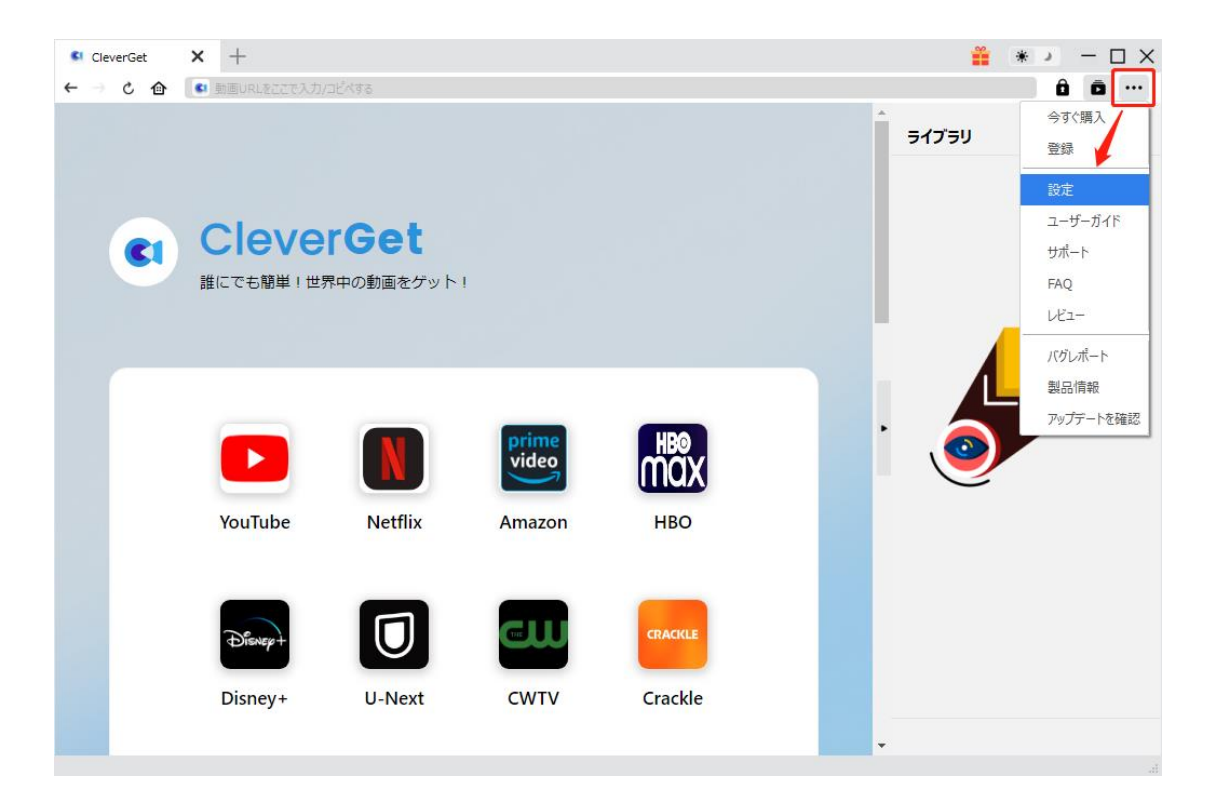

CleverGet 設定パネルには、「一般設定」「その他」2つのタブがあります。お必要に応じる設定が完了したら、「保存」をクリックしてすべての変更を保存します。

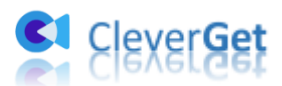

| CleverGet | × +              |            |                       |                      |       | <b>**</b> * | :          |
|-----------|------------------|------------|-----------------------|----------------------|-------|-------------|------------|
| ← → ৫ ♠   | 🔹 動画URLをここで入力/コピ | べする        |                       |                      |       |             | â ā …      |
|           |                  | 設定         |                       |                      | 8     | ライブラリ       | <u>+</u> • |
|           |                  |            | 般設定                   | その他                  |       |             |            |
|           | Clever           | 言語:        | 日本語 🖌                 |                      |       |             |            |
|           | 誰にでも簡単!世界        | 外観:        | 51h 🗸                 |                      |       |             |            |
|           |                  | ダウンロード数上限: | 3 🗸                   |                      |       |             | <b>C</b> 1 |
|           |                  | 保存先:       | C:¥Users¥Moyea¥Vide   | os¥CleverGet¥        | 🖿     |             |            |
|           |                  | オーディオ保存先:  | C:¥Users¥Moyea¥Musi   | c¥CleverGet¥         | 🖿     |             |            |
|           |                  |            | ☑ 各モジュールにサブフォ         | ルダを作成します             |       |             |            |
|           | YouTube          | キャッシュ:     | C:¥Users¥Moyea¥App[   | Data¥Local¥CleverGet | 4     | Ŭ           |            |
|           |                  | 新しいタブ:     | ホームページ 🗸              |                      |       |             |            |
|           | Rener            |            | https://www.cleverget |                      |       |             |            |
|           | (Diskep+         |            | 1                     | 保存                   | キャンセル |             |            |
|           | Disney+          |            |                       |                      |       |             |            |

## 一般設定

一般タブでは、以下の7つの項目を設定することができます。

● **言語**: プログラムの表示言語をここで変更できます。デフォルトでは PC の言語に従って日本語に設定します。

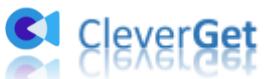

|             | 投設定                     | その他                    |   |
|-------------|-------------------------|------------------------|---|
|             |                         |                        |   |
| 言語:         | 日本語 🖌                   |                        |   |
|             | 简体中文                    |                        |   |
| 外観:         | English                 |                        |   |
|             | Français                |                        |   |
| ガウシロード教 ト限・ | 日本語<br>Deutsch          |                        |   |
| JU ISALMA   | Deutsch                 |                        |   |
| 保存先:        | C:¥Users¥Moyea¥Video    | s¥CleverGet¥           | 🖿 |
| オーディオ保存先:   | C:¥Users¥Moyea¥Music    | ¥CleverGet¥            | 🖿 |
|             | 🗹 各モジュールにサブフォル          | ダを作成します                |   |
| キャッシュ:      | C:¥Users¥Moyea¥AppDa    | ata¥Local¥CleverGet    | 4 |
| 新しいタブ:      | ホームページ 🗸                |                        |   |
|             | https://www.cleverget.j | p/supported-site-list/ |   |
|             |                         |                        |   |

外観:ここでプログラムの外観モードを設定できます。ライト/ダークモード、2 つのオプションがあります。また、ライトモードとダークモードを素早く切り替えるには、メイン画面の右側にある「ライト/ダークモード」アイコン・シーをクリックすると、画面表示モードを簡単に変換できます。

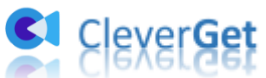

| 設定         |                      |                           | ×              |
|------------|----------------------|---------------------------|----------------|
| —;         | 般設定                  | その他                       |                |
| 言語:        | 日本語 🖌                |                           |                |
| 外観:        | 5715 V               |                           |                |
| ダウンロード数上限: | <i>₫−7</i><br>3      |                           |                |
| 保存先:       | C:¥Users¥Moyea¥Vid   | leos¥CleverGet¥           | 🖿              |
| オーディオ保存先:  | C:¥Users¥Moyea¥Mu    | sic¥CleverGet¥            | 🖿              |
|            | 🔽 各モジュールにサブフ         | オルダを作成します                 |                |
| キャッシュ :    | C:¥Users¥Moyea¥App   | pData¥Local¥CleverGet     | 4              |
| 新しいタブ:     | ホームページ 😽             |                           |                |
|            | https://www.cleverge | et.jp/supported-site-list |                |
|            |                      | <del>م</del> م            | di se Suder II |

ダウンロード数上限:ダウンロードタスクの最大数の設定。同時実行可能なダウンロード数を1から5の範囲で変更することができます。PC性能、インターネット接続状況による最適なダウンロード数を設定してください。

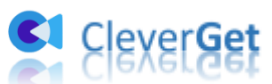

|             | 设設定           | その他                            |       |
|-------------|---------------|--------------------------------|-------|
|             |               |                                |       |
| 言語:         | 日本語 🛰         | •                              |       |
| <b>外</b> 観: | 57h 💊         | •                              |       |
|             |               |                                |       |
| ダウンロード数上限:  | 3 🛰           | •                              |       |
| 保存先:        | 1             | ¥Videos¥CleverGet¥             | 🝙     |
|             | 3             |                                |       |
| オーディオ保存先:   | 4             | ¥Music¥CleverGet¥              | ••• 🖿 |
|             | 5<br>ご 谷センユール | こサブフォルダを作成します                  |       |
| キャッシュ :     | C:¥Users¥Moy  | ea¥AppData¥Local¥CleverGet     | 4     |
| 新しいタブ:      | ホームページ 💊      | •                              |       |
|             | https://www.c | leverget.jp/supported-site-lis | t/    |
|             |               |                                |       |

保存先:ここでダウンロードしたファイルの保存先を設定できます。保存先を変更するには、右側の「ディレクトリを変更」アイコンをクリックして設定してください。「フォルダを開く」をクリックすると保存先の参照フォルダが開きます。

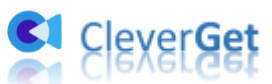

|            |             |                    |                   | Ŭ          |
|------------|-------------|--------------------|-------------------|------------|
| f          | 投設定         |                    | その他               |            |
| 言語:        | 日本語         | ~                  |                   |            |
| 外観:        | 511         | *                  |                   |            |
| ダウンロード数上限: | 3           | ~                  |                   |            |
| 保存先:       | C:¥Users¥M  | oyea¥Videos¥Clev   | erGet¥            | 🖿          |
| オーディオ保存先:  | C:¥Users¥M  | oyea¥Music¥Cleve   | rGet¥             | 🖿          |
|            | 🖉 各モジュー     | ルにサブフォルダを作り        | 成します              |            |
| キャッシュ :    | C:¥Users¥M  | oyea¥AppData¥Lo    | cal¥CleverGet     | 4          |
| 新しいタブ:     | ホームページ      | ~                  |                   |            |
|            | https://www | /.cleverget.jp/sup | ported-site-list/ |            |
|            |             |                    | =                 | L. 5. L.d. |

 キャッシュ:プログラムのキャッシュを削除することで、プロセスがクラッシュまた はフリーズしまった不具合を修正することができます。

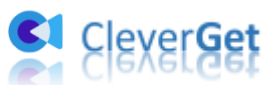

| 設定         |                                     |            | 517    |
|------------|-------------------------------------|------------|--------|
| -1         | 28定 その                              | 也          |        |
| 言語:        | 日本語                                 |            |        |
| 外観:        | 51h 🕶                               |            |        |
| ダウンロード数上限: | 3 🗸                                 |            |        |
| 保存先:       | C:¥Users¥Moyea¥Videos¥CleverGet¥    | 🖕          |        |
| オーディオ保存先:  | C:¥Users¥Moyea¥Music¥CleverGet¥     | 🖻          | •      |
|            | 🕗 各モジュールにサブフォルダを作成します               |            | \      |
| キャッシュ:     | C:¥Users¥Moyea¥AppData¥Local¥Clev   | erGet 🛛 👌  |        |
| 新しいタブ:     | ホームページ 🗸                            | キャシュー      | を削除する」 |
|            | https://www.cleverget.jp/supported- | site-list/ |        |
|            | 保存                                  | キャンセル      |        |

 新しいタブ:ここでは CleverGet のホームページを設定できます。デフォルトページ は CleverGet が対応するサイトリストを一覧するページですが、「カスタムページ」 を選んで、お好きな動画サイトをホームページとして設定可能。

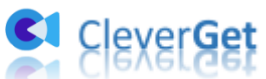

|            | 般設定        |                                       | その他                  |   |  |
|------------|------------|---------------------------------------|----------------------|---|--|
|            |            |                                       |                      |   |  |
| 言語:        | 日本語        | ~                                     |                      |   |  |
| 外観:        | FL         | ~                                     |                      |   |  |
|            |            |                                       |                      |   |  |
| ダウンロード数上限: | 3          | ~                                     |                      |   |  |
| 保存先:       | C:¥Users¥M | loyea¥Videos¥Cle                      | everGet¥             | 🖿 |  |
| 1 -* 1m+4  |            |                                       |                      | _ |  |
| オーティオ保仔先:  | C:¥Users¥M | C:¥Users¥Moyea¥Music¥CleverGet¥ 🛛 🖛 🚍 |                      |   |  |
|            | 🔽 各モジュー    | -ルにサブフォルダを                            | 作成します                |   |  |
| キャッシュ:     | C:¥Users¥M | loyea¥AppData¥l                       | Local¥CleverGet      | 4 |  |
|            |            |                                       |                      |   |  |
| 新しいタブ:     | ホームページ     | ~                                     |                      |   |  |
|            | ホームページ     | verget in/su                          | innorted-site-list / |   |  |
|            | カスタムページ    | a gauppin                             |                      |   |  |

## その他の設定

ここでは自動アップデートチェックの設定ができます。アプリを自動でアップデートするため、アップデート版をチェックする頻度を設定することができます。

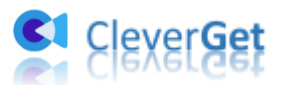

| · ;;;;;;;;;;;;;;;;;;;;;;;;;;;;;;;;;;;; |     | •••••••••••••••••••••••••••••••••••••• |
|----------------------------------------|-----|----------------------------------------|
| 一般設定                                   | その他 | _                                      |
| 更新プログラムのチェック:                          |     |                                        |
| 利用可能なアップデートをチェックする:                    | 毎日  | ~                                      |

保存 キャンセル